# InStock

# **InStock Installation Guide**

V2.3.0.0

# 1. Table of Contents

# Contents

| 1.<br>2.<br>3. | Tab<br>Cop<br>Inst | ble of Contents<br>byright / Disclaimer<br>callation | 2<br>4<br>5 |
|----------------|--------------------|------------------------------------------------------|-------------|
|                | 3.1                | Scanner Device (Android)                             | 5           |
|                | 3.2                | Client Host Console (Admin Console)                  | 5           |
|                | 3.2.1              | Local PC Installation                                | 5           |
|                | 3.2.2              | Run installer on existing installation               | 8           |
|                | 3.2.3              | Uninstall existing installation                      | 9           |
|                | 3.3                | Admin Console Interface                              |             |
|                | 3.3.1              | Backend Services                                     | 13          |
|                | 3.3.2              | Buttons Panel                                        | 14          |
| 4.             | Sett<br>4.1        | tings<br>Settings Tab                                | 15<br>15    |
|                | 4.1.1              | Configure IP Address                                 |             |
|                | 4.1.2              | Generate Network QR Code                             |             |
|                | 4.2                | Device App Settings Tab                              |             |
|                | 4.3                | App Store Tab                                        |             |
|                | 4.4                | Update Centre Tab                                    |             |
|                | 4.5                | Task Scheduler Tab                                   | 20          |
|                | 4.6                | Reference File Settings Tab                          | 21          |
| 5.             | Reg<br>5.1         | gister Your Application                              | 22<br>22    |
| 6.             | Refe<br>6.1        | erence Data<br>Reload All Reference Files            | 24<br>24    |
|                | 6.2                | Reload a Single File                                 | 24          |
| 7.             | Sett<br>7.1        | ting up your MC33X Device<br>PBS Launcher App        | 25<br>25    |
|                | 7.1.1              | Setting up Apps                                      | 25          |
|                | 7.1.2              | Setting Default Launcher App                         |             |
|                | 7.2                | InStock App                                          | 27          |
|                | 7.2.1              | Adding Wi-fi Connection                              | 27          |
|                | 7.2.2              | Configure Server Settings                            |             |
|                | 7.2.3              | Settings Device Name                                 | 29          |

| 7.2.4       | Check Server Connectivity  | 29 |
|-------------|----------------------------|----|
| 7.2.5       | Download Reference Data    |    |
| 7.3         | Advance Wi-Fi Security     |    |
| 7.3.1       | WPA3-Personal (SAE)        |    |
| 7.3.2       | WPA3-Enterprise            |    |
| 8. N<br>8.1 | Inimum System Requirements |    |
| 8.2         | InStock App (Android)      |    |

# 2. Copyright / Disclaimer

Copyright © 1999-2024 Purpose Built Software Pty. Ltd. All rights reserved.

Purpose Built Software Pty. Ltd. Any person is hereby authorized to view, copy, print, and distribute this document subject to the following conditions owns copyright in these documents:

The documents may be used for informational purposes only. The documents may only be used for non-commercial purposes. Any copy of these documents or portion thereof must include this copyright notice.

Note that any product, process or technology described in the document may be the subject of other Intellectual Property rights reserved by Purpose Built Software. Pty Ltd. and are not licensed hereunder.

PURPOSE BUILT SOFTWARE MAKES NO REPRESENTATIONS ABOUT THE SUITABILITY OF THE INFORMATION CONTAINED IN THE DOCUMENTS AND RELATED GRAPHICS PUBLISHED IN THIS DOCUMENT FOR ANY PURPOSE. ALL SUCH DOCUMENTS AND RELATED GRAPHICS ARE PROVIDED "AS IS" WITHOUT WARRANTY OF ANY KIND, EITHER EXPRESS OR IMPLIED. PURPOSE BUILT SOFTWARE HEREBY DISCLAIMS ALL WARRANTIES AND CONDITIONS WITH REGARD TO THIS INFORMATION, INCLUDING, BUT NOT LIMITED TO, ALL IMPLIED WARRANTIES AND CONDITIONS OF MERCHANTABILITY, FITNESS FOR A PARTICULAR PURPOSE, TITLE AND NON-INFRINGEMENT. IN NO EVENT SHALL PURPOSE BUILT SOFTWARE BE LIABLE FOR ANY SPECIAL, INDIRECT OR CONSEQUENTIAL DAMAGES OR ANY DAMAGES WHATSOEVER RESULTING FROM LOSS OF USE, DATA OR PROFITS, WHETHER IN AN ACTION OF CONTRACT, NEGLIGENCE OR OTHER TORTIOUS ACTION, ARISING OUT OF OR IN CONNECTION WITH THE USE OR PERFORMANCE OF SOFTWARE, DOCUMENTS, PROVISION OF OR FAILURE TO PROVIDE SERVICES, OR INFORMATION AVAILABLE FROM THIS PUBLICATION.

THIS PUBLICATION COULD INCLUDE TECHNICAL INACCURACIES OR TYPOGRAPHICAL ERRORS. CHANGES ARE PERIODICALLY ADDED TO THE INFORMATION HEREIN; THESE CHANGES WILL BE INCORPORATED IN NEW EDITIONS OF THE PUBLICATION. PURPOSE BUILT SOFTWARE PTY LTD MAY MAKE IMPROVEMENTS AND/OR CHANGES IN THE PRODUCT(S) AND/OR THE PROGRAM(S) DESCRIBED IN THIS PUBLICATION AT ANY TIME.

## 3. Installation

#### 3.1 Scanner Device (Android)

The app is pre-installed custom PBS Launcher app and InStock app on the device. If you are unable to locate these Apps on the device, please contact PBS Support Line via email or phone.

## 3.2 Client Host Console (Admin Console)

#### 3.2.1 Local PC Installation

The download link for the local PC client is available on the Purpose Built Software website, or via email request to <a href="mailto:support@purposebuilt.com.au">support@purposebuilt.com.au</a>.

The link will download the application installer file.

To install the applications right click the chosen installer application and select run as administrator\*. Permission make changes to device will be requested.

\*Administrator privileges will only be required for install installation.

Run the installer application and follow the steps on the screen. For your assistance the steps are detailed below.

Accept license terms and conditions and click on Install button.

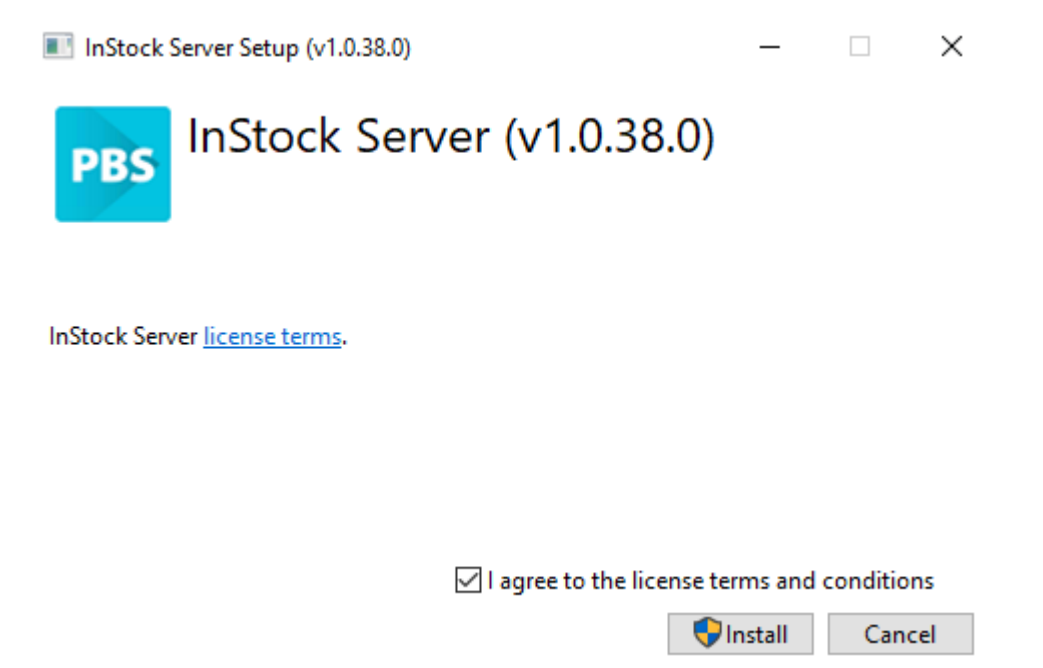

| User Account Control                                                    | ×                    |
|-------------------------------------------------------------------------|----------------------|
| Do you want to allow th<br>changes to your device                       | his app to make<br>? |
| PBS PBS Certificate                                                     |                      |
| Verified publisher: Purposebuilt<br>File origin: Hard drive on this cor | nputer               |
| Show more details                                                       |                      |
| Yes                                                                     | No                   |
|                                                                         |                      |

Click on Yes button to install the certificate.

Installation process will begin.

| InStock Server Setup (v1.0.38.0)      | _ |     | ×   |
|---------------------------------------|---|-----|-----|
| PBS InStock Server (v1.0.38.0)        |   |     |     |
| Setup Progress                        |   |     |     |
| Processing: InStockServerServiceSetup |   |     |     |
|                                       |   |     |     |
|                                       |   |     |     |
|                                       |   |     |     |
|                                       |   | Can | cel |

You will see Setup Successful message when installation complete.

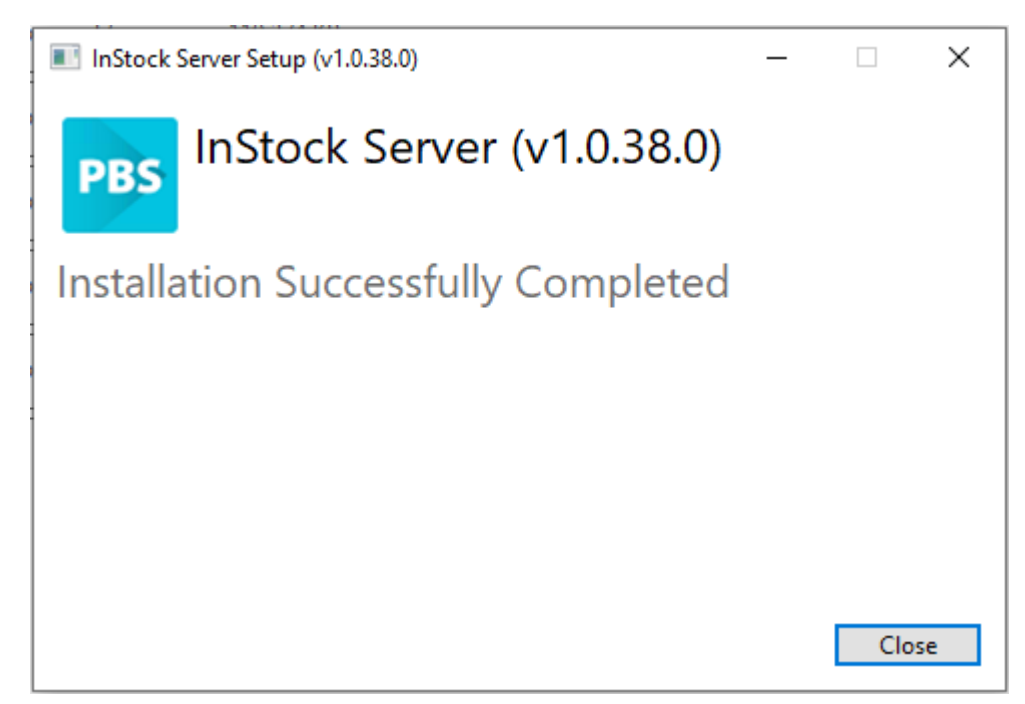

Click CLOSE to exit the installation window.

Upon completion of the installation a shortcut will appear on the desktop.

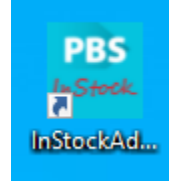

Double clicking on the shortcut will bring up the InStock Admin Server Panel.

#### 3.2.2 Run installer on existing installation

If the application was already installed on the computer and you are running the same installer, it will show Repair and Uninstall options.

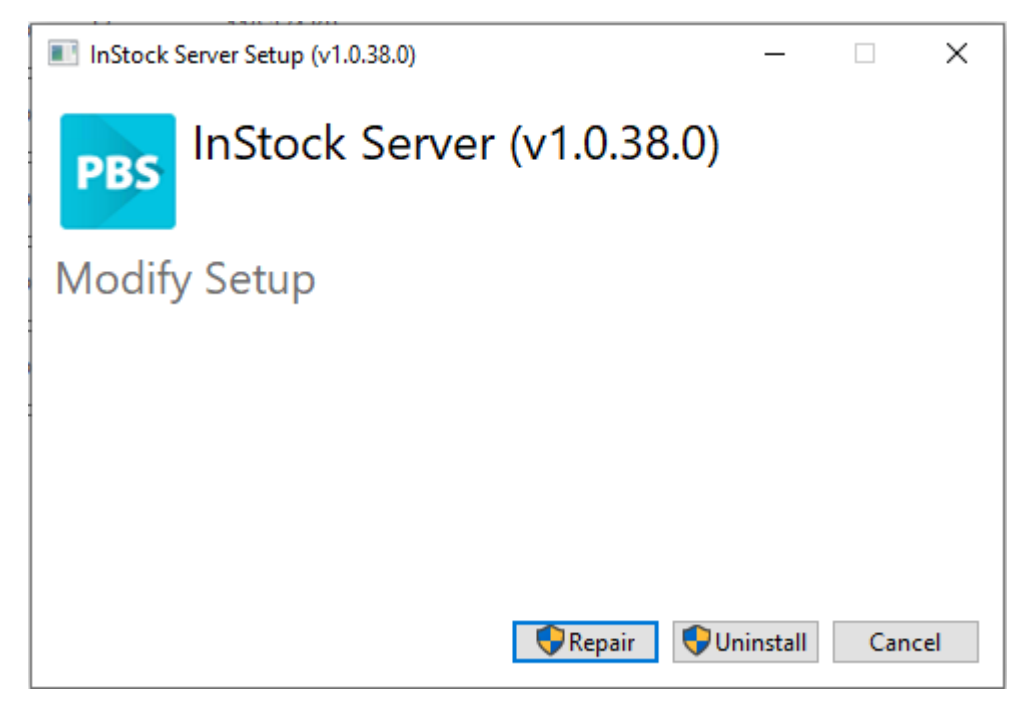

Note: Sometimes, **Repair** is required to fix the installation issues.

#### 3.2.3 Uninstall existing installation

To uninstall InStock services and Admin console from a computer run the same installer or follow the steps below to uninstall InStock server application from Windows Add Remove Programs:

1. On the computer, press windows key and type **Add remove** and select Add or remove programs.

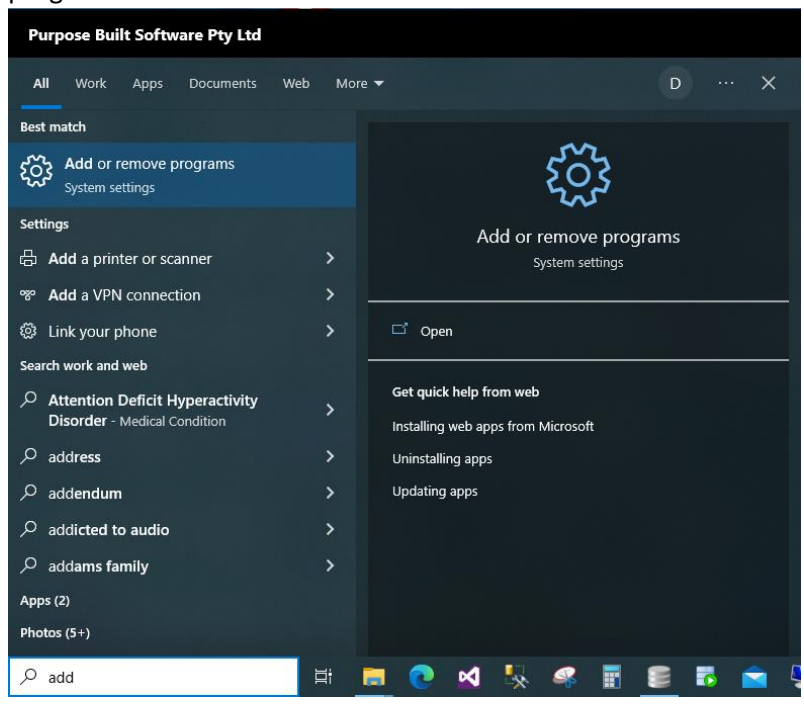

2. In the search field, type InStock. The current InStock installed application will be shown. Click on Uninstall button.

| Settings                   |                                                                                                    |
|----------------------------|----------------------------------------------------------------------------------------------------|
| 命 Home                     | Apps & features                                                                                            |
| Find a setting             | Choose where to get apps                                                                                   |
| Apps<br>IΞ Apps & features | Installing apps only from Microsoft Store helps protect your device.                                       |
| ∃<br>→ Default apps        | Apps & features                                                                                            |
| 印 <u></u> Offline maps     | App execution aliases                                                                                      |
| Apps for websites          | Search, sort, and filter by drive. If you would like to uninstall or move an app, select it from the list. |
| □ Video playback           | instock $ ho$                                                                                              |
|                            | Sort by: Name $\checkmark$ Filter by: All drives $\checkmark$<br>1 app found                               |
|                            | InStock Server         508 MB           23/05/2024         1.0.38.0                                        |
|                            | Modify Uninstall                                                                                           |
|                            |                                                                                                    |

3. InStock setup screen will appear. Select Uninstall from the screen.

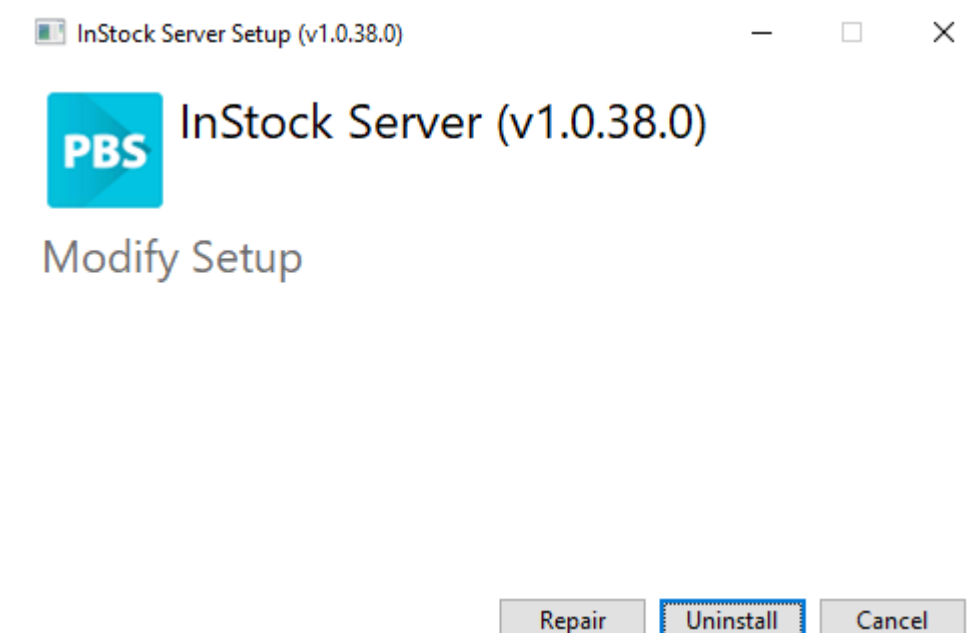

Uninstallation will begin.

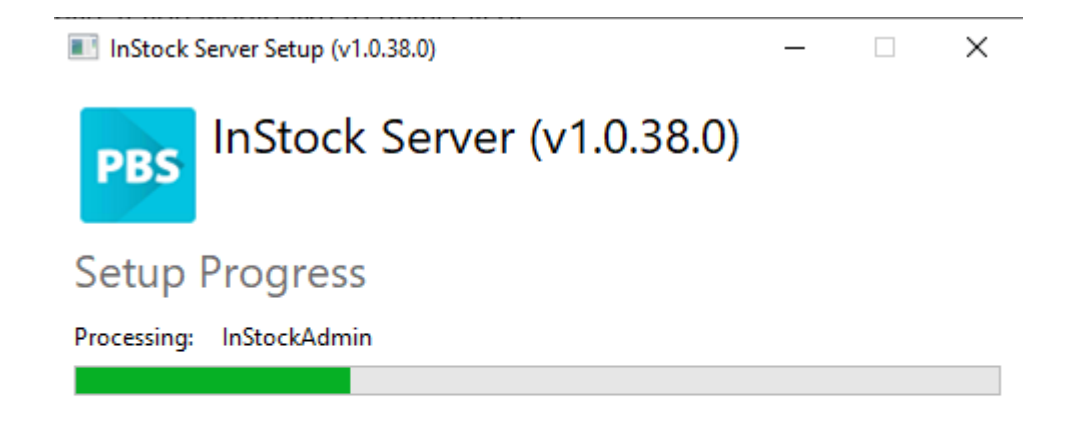

|           |                                                                                                    | Cancel |
|-----------|----------------------------------------------------------------------------------------------------|--------|
| InSto     | Files In Use                                                                                                    | ××     |
| PBS       | The following applications are using files that need to be updated:                                                      |        |
| Setu      | PBS InStockFWService                                                                                                    |        |
| Processir | Close the <u>applications</u> and attempt to restart them. <u>D</u> o not close applications. A reboot will be required. |        |
|           | OK Cancel                                                                                                    |        |
|           |                                                                                                    |        |
|           |                                                                                                    | Cancel |

. . .

A Setup Successful message will appear after uninstallation complete.

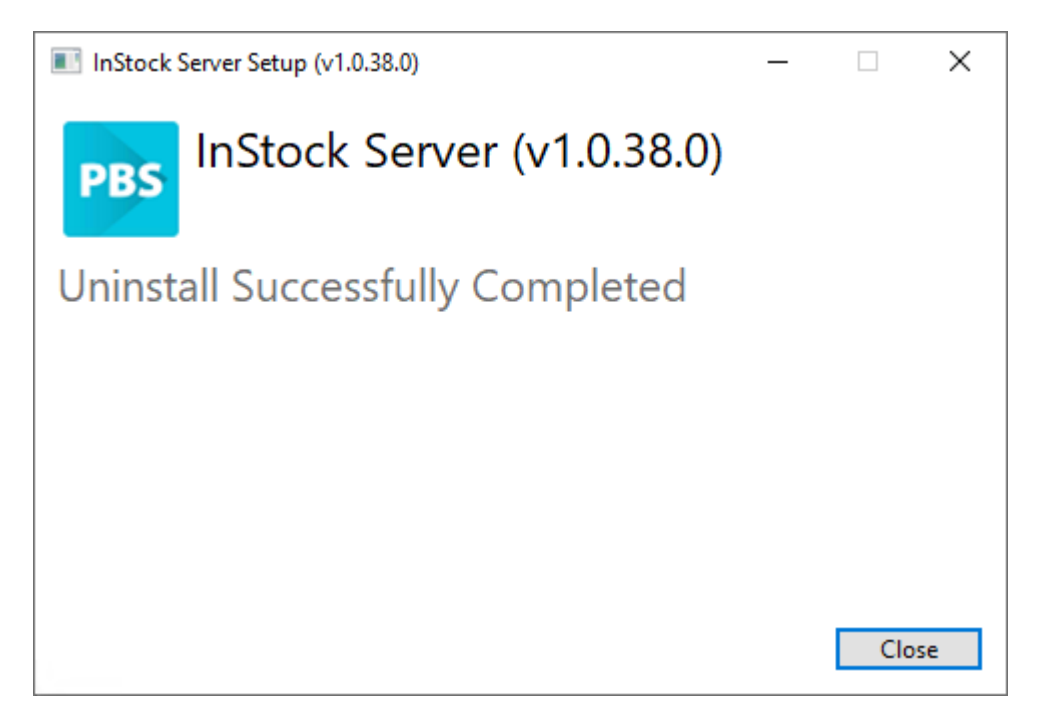

Uninstallation done.

**Note:** User folder and files will not be removed automatically, you can remove them by remove the **C:\InStock** folder with the files and sub folder. Removing this folder will also remove logs, settings and device uploaded files such as logs, databases and screenshots.

Depending on your system, you may be asked to restart the computer.

#### 3.3 Admin Console Interface

After installation complete, run the InStock Admin console application. The program will appear as below.

| 🞫 InStockAdr | nin               |          |        |        |   |    |          |       |        |                          |                                                                                                    |                                                                                                    |                       |                  |                   | -                     | D       | $\times$  |
|--------------|-------------------|----------|--------|--------|---|----|----------|-------|--------|--------------------------|----------------------------------------------------------------------------------------------------|----------------------------------------------------------------------------------------------------|-----------------------|------------------|-------------------|-----------------------|---------|-----------|
| PBS          | InStock Ad        | lmi      | n      |        |   |    |          |       |        | Ins                      | Stock PBSSyd26                                                                                                    | 6                                                                                                    |                       |                  |                   |                       |         | v1.0.38.0 |
|              | evices            |          |        |        |   |    |          |       | đ      | Refe                     | erence Files Server Logs S                                                                                                    | Sync History Device Files Sy                                                                                                    | nc Batch History      |                  |                   |                       |         |           |
|              | GUID              | Activo   | Auth   | Status |   |    |          |       |        | F                        | Reference Files                                                                                                    | ✓ Reload All Reference E                                                                                                    | Data                  |                  |                   |                       |         | Ĵ         |
| Device-22    | 8af4f48046b79f82  |          | ©<br>C | l      | 0 |    | 97       | 0     | ٥      |                          | File Name                                                                                                    | Last Update                                                                                                    | File Size<br>(KB)     | Total<br>Records | Records<br>Loaded | Status                |         | Reload    |
| Device-24    | 402d93c1ab678a4a  |          | ©      | all    |   |    | 91<br>91 | 0     |        | Þ                        | cst_cntr.txt                                                                                                    | 22/05/2024 12:45 PM                                                                                                    | 15                    | 533              | 533               | Ready                 |         | 44        |
| Device-1     | fc2b8e9badb8bba9  | <u>~</u> | S      | .72    | 0 | =  | ÷.       | U     | W      |                          | imp_id.txt                                                                                                    | 22/05/2024 12:45 PM                                                                                                    | 8                     | 222              | 222               | Ready                 |         | 4         |
|              |                   |          |        |        |   |    |          |       |        |                          | imp_item.txt                                                                                                    | 22/05/2024 1:07 PM                                                                                                    | 1,199                 | 18,311           | 18,311            | Ready                 |         | 44        |
|              |                   |          |        |        |   |    |          |       |        |                          | imp_loc.txt                                                                                                    | 22/05/2024 12:45 PM                                                                                                    | 4                     | 155              | 155               | Ready                 |         | 49        |
|              |                   |          |        |        |   |    |          |       |        |                          | prod_uom.txt                                                                                                    | 22/05/2024 12:45 PM                                                                                                    | 804                   | 22,205           | 22,205            | Ready                 |         | 49        |
|              |                   |          |        |        |   |    |          |       |        |                          | product.txt                                                                                                    | 23/05/2024 10:45 AM                                                                                                    | 893                   | 10,253           | 10,253            | Ready                 |         | ++        |
|              |                   |          |        |        |   |    |          |       |        |                          | str_loc.txt                                                                                                    | 22/05/2024 12:45 PM                                                                                                    | 10                    | 241              | 241               | Ready                 |         | +7        |
|              |                   |          |        |        |   |    |          |       |        | - 5                      | Services                                                                                                    |                                                                                                    |                       |                  | C                 | Restart /             | All Ser | vices     |
|              |                   |          |        |        |   |    |          |       |        | Ins                      | Stock Server Service                                                                                                    |                                                                                                    |                       |                  |                   |                       | Θ       | 44        |
|              |                   |          |        |        |   |    |          |       |        | Ins                      | Stock Data Service                                                                                                    |                                                                                                    |                       |                  |                   | <ul> <li>✓</li> </ul> | ۲       | 44        |
|              |                   |          |        |        |   |    |          |       |        | Ins                      | Stock Message Service                                                                                                    |                                                                                                    |                       |                  |                   | <ul> <li>✓</li> </ul> | ۲       | 49        |
| L            |                   |          |        |        |   |    |          |       | _      | In                       | Stock File Transfer Service                                                                                                    |                                                                                                    |                       |                  |                   | <ul> <li>✓</li> </ul> | ۲       | 4         |
|              |                   |          |        |        |   | 1  |          |       |        | A                        | Nessage Log                                                                                                    |                                                                                                    |                       |                  |                   |                       |         |           |
| Restart      | Message Service C | onnected | 1      |        |   | Se | ttings   | Licer | nce    | 200<br>200<br>200<br>200 | 24-06-19 15:20:38 From [Devid<br>24-06-19 15:20:38 From [Devid<br>24-06-19 15:20:38 From [Devid<br>24-06-19 15:20:39 From [Admid<br>24-06-19 15:20:39 From [Admid | ce-22] To [Admin] Message [Or<br>ce-24] To [Admin] Message [Or<br>ce-1] To [Admin] Message [Offli<br>n] To [Admin] Message [Online] | nine]<br>nine]<br>ne] |                  |                   |                       |         |           |
|              | ed Copy           |          |        |        |   |    |          | St    | andard | 20.<br>20.<br>20.<br>20. | 24-06-19 15:20:40 From [Admi<br>24-06-19 15:20:40 From [Devis<br>24-06-19 15:20:40 From [Devis<br>24-06-19 15:20:40 From [Devis<br>24-06-19 15:20:40 From [Devis  | in] To [Admin] Message [Online<br>ce-22] To [Admin] Message [Or<br>ce-24] To [Admin] Message [Or<br>ce-11 To [Admin] Message [Offli | line]<br>line]<br>nel |                  |                   |                       |         |           |

#### 3.3.1 Backend Services

In the Services section ensure all checkmarks and power icons are GREEN. If power button is RED this indicates the service is off. Follow the below to turn service to GREEN.

- Run the admin console as an administrator and click the red power button to start the service. You can also restart all services by clicking the **Restart All Services** Button.
  - **Note**: to restart service from the Admin console, you will need Administrator privileges.
  - o OR
  - Restart the computer.

If the services DO NOT start please repair the installer as referred to in section above "Installation 3.2.3". Please refer to the InStock User guide for further details.

#### 3.3.2 Buttons Panel

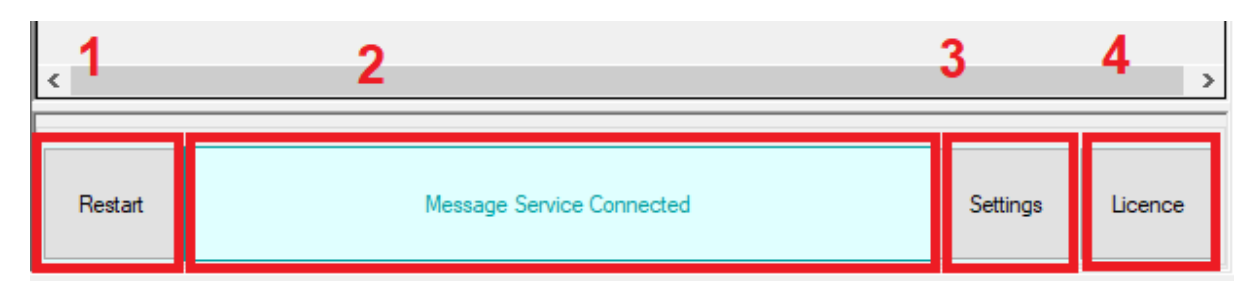

- 1. To restart Admin Console application.
- 2. This button shows whether the Admin Console application is connected to the message service. If disconnected, then you can click the field to reconnect it.
- 3. Settings button will pop the settings screen.
- 4. Licence button will pop the licence and registration screen.

Note: If you install a new version on a previously installed admin console application and the Message Service button is red after running the application, then re-run the setup and chose Repair option.

## 4. Settings

#### 4.1 Settings Tab

After installation, settings need to be completed.

Select settings from the console's main screen. The following window will appear.

| pload Location                 | \\rogue\PBS_FileStore\Pde\Receiv<br>Note: Network shared path will be co | ve 2<br>onverted to UNC format. |                     | Save Settings 1     |
|--------------------------------|--------------------------------------------------------------------------|---------------------------------|---------------------|---------------------|
| Use Admin Cons                 | Note: Network shared path will be co                                     | onverted to UNC format.         |                     |                     |
| Use Admin Cons                 |                                                                          |                                 |                     |                     |
|                                | ole for handling Reference and Trans                                     | saction Data 🥊 🥊                |                     |                     |
| Note: Admin console            | application must always be running i                                     | if you use this option.         | Exception           | 「「「「「」」「「」」         |
| Network Path Acces             | s Admin Credentials 🛛 🧕                                                  |                                 |                     |                     |
| Domain Name PE                 | 3S                                                                       |                                 | <b>DERAK</b>        |                     |
| User ad                        | minuser                                                                  | Test Credentials                |                     | 1 <i>81</i> 4 - 198 |
| Paceword ***                   |                                                                          | 5                               | 1 <u>37736</u>      |                     |
|                                |                                                                          |                                 | <u> </u>            |                     |
|                                |                                                                          | 10<br>17                        |                     |                     |
|                                | to access UPLOAD LOCATION                                                |                                 |                     | 111 N X X -         |
| IP Address                     | 192 160 1 54                                                             | 0                               |                     |                     |
|                                | 132.160.1.34 🗸                                                           | 8                               | <b></b>             |                     |
| Message Service                | 3003                                                                     |                                 |                     | 10                  |
| C C ·                          | 3001                                                                     |                                 | Generate Network St | ettings QB Code     |
| Server Service                 |                                                                          |                                 | Juenerate Network 3 |                     |
| Server Service<br>Data Service | 3002                                                                     |                                 |                     |                     |
| o o .                          | 3001                                                                     |                                 | Generate Network S  | ettings QR Code     |

- 1. Download Location
- 2. Upload Location
- 3. Data handling mode
- 4. Network Credentials for shared locations
- 5. Test Credentials
- 6. Setting to use Network Credentials to access Download Location
- 7. Setting to use Network Credentials to access Upload Location
- 8. Server IP and Port settings used by backend services
- 9. Generate Network Settings QR Code
- 10. Zoom or export QR Code
- 11. Save settings

| Download Location | Download Location is the location of the reference files. |
|-------------------|-----------------------------------------------------------|
|                   | Reference files reads automatically or on demand by the   |
|                   | services and send to devices on request.                  |
|                   | This location should be pointed to the folder location    |
|                   | where the iPharmacy reference files are stored.           |

| Upload Location                | Upload Location is the location where transaction files are uploaded from the devices. |
|--------------------------------|----------------------------------------------------------------------------------------|
| Data handling mode             | Data handling mode switched between backend and                                        |
|                                | frontend handling of the reference and transactions data.                              |
|                                | Admin Console (or frontend) option should only be used if                              |
|                                | Download or Upload location is a network shared location                               |
|                                | and backend service is unable to access location with full                             |
|                                | privileges.                                                                            |
| Network Credentials for shared | Network Credentials can be used to access network shared                               |
| locations                      | location.                                                                              |
|                                | Only require when Download or Upload location is a                                     |
|                                | network shared location and backend service is unable to                               |
|                                | access location with full privileges.                                                  |
| Setting to use Network         | Check box to use network credentials for accessing                                     |
| Credentials to access Download | Download Location. Only required if permissions NOT                                    |
| Location                       | granted already.                                                                       |
| Setting to use Network         | Check box to use network credentials for accessing Upload                              |
| Credentials to access Upload   | Location.                                                                              |
| Location                       |                                                                                        |
| Server IP and Port             | Server IP and Port settings used by backend services and                               |
|                                | devices                                                                                |
|                                |                                                                                        |
| Generate Network settings QR   | Network settings QR code can be scanned by devices to                                  |
| code                           | add, update or switch server settings. This QR Code can                                |
|                                | also be scanned from the 'Send Transaction Data' screen to                             |
|                                | upload transactions.                                                                   |
| Zoom or export QR Code         | Zoom or export QR Code or save QR code to a file                                       |
| 1                              |                                                                                        |

**Important:** If you want to point to shared folder(s) here then the folder path must be in UNC format (eg: <u>\AnotherPC\SharedFolder\Send</u>) (path will be automatically changed to UNC format it was a network shared drive), and the folder must have full permissions to the "Computer" where the InStock services are running.

## 4.1.1 Configure IP Address

You need to select the correct IP address from the dropdown list if the PC has more than one IP.

Save the settings it will prompt to restart the services. If you are running Admin console as an Administrator then the services will restart, alternately you can restart the computer.

## 4.1.2 Generate Network QR Code

From the settings tab, you can also generate setting QR code. This QR code can be scanned from the device to configure server settings. Refer to Configure server settings

To save QR Code in a file and print, click on the sutton and click on **Save to File** button.

## 4.2 Device App Settings Tab

From the 'Device App Settings' tab, you can customise the device app behaviour. The device will sync the settings automatically.

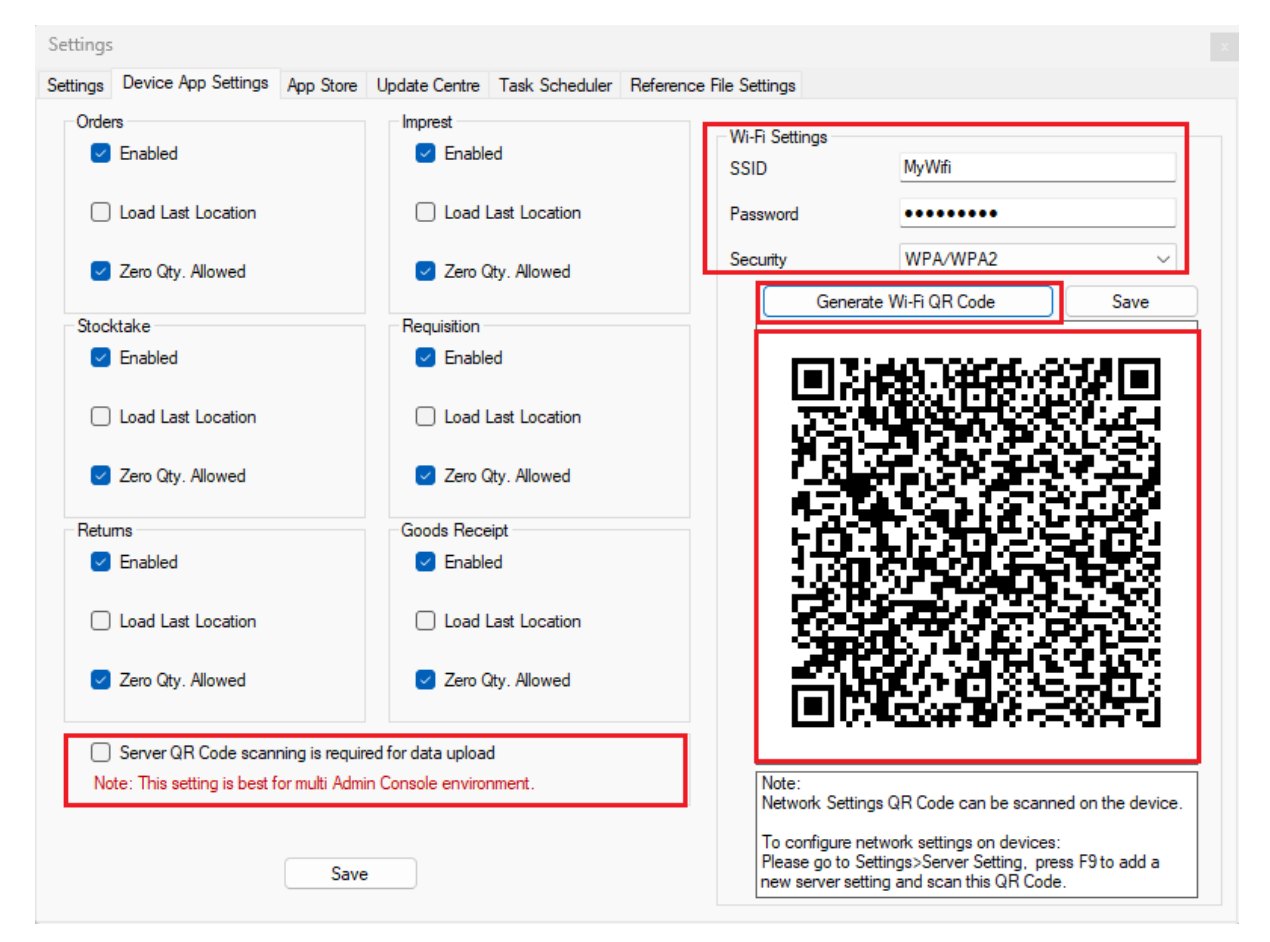

This screen allows setting behaviour of the InStock App running on MC3300x devices.

Checking box for "Server QR Code scanning is required for data upload" will prompt user to scan network QR code for each Data Sync Upload to the PC. Best for Kiosk and hot desk environments.

You can also generate QR code for Wi-Fi settings here. Refer to section 7.2.1 of this manual to add Wi-Fi setting to your device.

Note: all the sensitive information, including wi-fi settings are saved as encrypted data.

## 4.3 App Store Tab

App Store is used to load the latest InStock app. InStock app running on the devices gets updated app from the app store.

| App version |                          | PBS Launcher      | ~                                    | Check Updates on Cloud S | Gerver    |
|-------------|--------------------------|-------------------|--------------------------------------|--------------------------|-----------|
| Load Date   |                          | App Name          | PBSLauncher                          |                          |           |
|             |                          | Platform          | ANDROID                              | Version 1.0.8.0          |           |
|             |                          | File Name         | com.purposebuilt.launch              | er-Signed.apk            |           |
|             |                          | File Size         | 26MB                                 |                          |           |
|             |                          | Date              | 27/02/2024 10:51 AM                  |                          |           |
|             |                          | Hash Code         | 73d00b6747b289588d3<br>7b9978f2e1c31 | 3862ece5b6334feb2b74444a | a6921c03  |
|             |                          |                   |                                      |                          | Download  |
|             |                          | Download Location | on                                   |                          |           |
| App Name    | File Name                | Version           | Archive Date                         | File Size (MB)           | Hash Cod  |
|             | com purposebuilt instock | apk 2.1.45.0      | 202406031022                         | 01 78                    | 54b205f93 |
| PBSInStock  |                          |                   |                                      |                          |           |

Updates for admin console and device apps can be checked and downloaded from the PBS App Store on the cloud (internet connection required).

## 4.4 Update Centre Tab

Zebra releases patches and updates for devices and it is crucial to keep update device OS and firmware.

| Manufacturer     Zebra       Android Version     11       Patch Version     U00       Build Name     11-40       Load Date     19/0 | a Technologies                                                                 | Device Model<br>Compatible Device | MC3300x<br>Versions 10<br>11<br>12<br>13 | ~            |           |
|----------------------------------------------------------------------------------------------------|--------------------------------------------------------------------------------|-----------------------------------|------------------------------------------|--------------|-----------|
| Android Version 11<br>Patch Version U00<br>Build Name 11-44<br>Load Date 19/0                                                       | <ul> <li>✓</li> <li>6-25.00-RG-U00-STD-H</li> <li>6/2024 1:09:38 PM</li> </ul> | Compatible Device                 | e Versions   10  11  12  13              |              |           |
| Patch Version U00<br>Build Name 11-40<br>Load Date 19/0                                                                             | 6-25.00-RG-U00-STD-H<br>6/2024 1:09:38 PM                                      | EL-04                             | 11<br>12<br>13                           |              |           |
| Build Name 11-40<br>Load Date 19/0                                                                                                  | 6-25.00-RG-U00-STD-H<br>6/2024 1:09:38 PM                                      | EL-04                             | 13                                       |              |           |
| Load Date 19/0                                                                                                    | 6/2024 1:09:38 PM                                                              |                                   |                                          |              |           |
| 22.14                                                                                                    |                                                                                |                                   |                                          |              |           |
| ash Code 2355                                                                                                    | 9b14d4de9882                                                                   | 3000360 10000ac /aca303/66        | Update                                   |              |           |
| File Name                                                                                                    | Model                                                                          | Android Version                   | n Version                                | Version Name | Archive D |
| HE_FULL_UPDAT                                                                                                    | E_11-46 MC3300x                                                                | 10,11                             | 137                                      | U00          | 19/06/202 |

Update Centre is a solution to keep update offline Zebra devices.

## 4.5 Task Scheduler Tab

Task schedular allows administrators to schedule tasks to be run on a specific time on the devices. For example a firmware update task can be scheduled to update device firmware at 12:30am. Settings

| ocungs   |              |          |               |        |              |                |             |              |                    |           |                 |        | <u>^</u> |
|----------|--------------|----------|---------------|--------|--------------|----------------|-------------|--------------|--------------------|-----------|-----------------|--------|----------|
| Settings | Device App S | Settings | App Store     | Upda   | te Centre    | Task Scheduler | Reference F | File Setting | s                  |           |                 |        |          |
| Task     | ld           | 7b7e33   | 3e2-38a8-44   | 75-80e | 0-dfe65bdb   | 3772           |             |              |                    | [         | Add New         |        |          |
| Devic    | се Туре      | MC330    | )0x           | $\sim$ |              |                |             |              | Status             | Not Activ | e v             |        |          |
| Andro    | oid Version  | 10       |               | $\sim$ |              |                |             |              |                    |           |                 |        |          |
| Task     | Туре         | Install  | Firmware      | $\sim$ |              |                |             |              |                    |           |                 |        |          |
| Sche     | duled Time   | 30/09/   | 2023          |        | 12:30:00 /   | AM 🚖           |             |              |                    |           |                 |        |          |
|          |              |          |               |        |              |                |             | Remarks      | s                  |           |                 |        |          |
|          |              |          | o not run bet | ween   | 6:00:0       | AM 😫           |             |              |                    |           |                 |        | ]        |
|          |              |          |               | and    |              |                |             |              |                    |           |                 |        |          |
|          |              |          |               |        | 10:30:0      | ) PM 😫         |             |              |                    |           |                 |        |          |
|          |              |          |               |        |              |                |             |              |                    |           | Save            |        |          |
|          | Task Id      |          |               |        | Task Typ     | e              | Model       |              | Android<br>Version | So<br>Ti  | cheduled<br>ime | Status |          |
| ۱.       | 7b7e33e2-38a | 8-4475-8 | 30e0-dfe65bo  | db3    | Install Firm | ware           | MC3300x     |              | 10                 | 30        | /09/2023 12:3   |        |          |
|          |              |          |               |        |              |                |             |              |                    |           |                 |        |          |
|          |              |          |               |        |              |                |             |              |                    |           |                 |        |          |

#### 4.6 **Reference File Settings Tab**

If any iPharmacy reference file is not used then this setting can be used to mark reference file as 'Optional'. By default, all reference files are required to be loaded into the device.

~

| S | ettings           |                                        |                     |               |                |                         |  |
|---|-------------------|----------------------------------------|---------------------|---------------|----------------|-------------------------|--|
| S | ettings           | Device App Settings                    | App Store           | Update Centre | Task Scheduler | Reference File Settings |  |
|   | Referer<br>File N | nce Files<br>Name prod <u>.</u><br>V O | _uom.txt<br>ptional |               | Save           |                         |  |
|   |                   | File Name                              |                     |               |                | Optional                |  |
|   |                   | cst_cntr.txt                           |                     |               |                |                         |  |
|   |                   | imp_id.txt                             |                     |               |                |                         |  |
|   |                   | imp_item.txt                           |                     |               |                |                         |  |
|   |                   | imp_loc.txt                            |                     |               |                |                         |  |
|   | •                 | prod_uom.txt                           |                     |               |                |                         |  |
|   |                   | product.txt                            |                     |               |                |                         |  |
|   |                   | str_loc.txt                            |                     |               |                |                         |  |
|   |                   |                                        |                     |               |                |                         |  |

# 5. Register Your Application

## 5.1 Add Licence

Select 4. Licence from the buttons menu

| :       |                           |          | >       |
|---------|---------------------------|----------|---------|
| Restart | Message Service Connected | Settings | Licence |

To add user specific license key, contact Purpose Built Software for details on the registered company name, if not received with your installation file.

Select "Offline Registration" – enter company name into the field and "Download Licence Request". Send this file to support@purposebuilt.com.au.

| Licence/Registration                                                                                                    |                                                                                                    |                      | ×                   |
|----------------------------------------------------------------------------------------------------|----------------------------------------------------------------------------------------------------|----------------------|---------------------|
| To obtain a Registration Key<br>Please contact Purposebuilt<br>If you already have a key or I<br>Enter Registered Name and I<br>and click the Activate button<br>Note: You will need new key | or offline licence file,<br>Software Pty. Ltd.<br>licence file then<br>Registration Key as it is provided<br>or licence file if you have changed the Admin Server. |                      |                     |
| Licence details                                                                                                    |                                                                                                    |                      |                     |
| Licence Type                                                                                                    | Standard                                                                                                    | Licence Exipry       | 24/12/2031 12:00:00 |
| Customer Id                                                                                                    | E083BBC3E4C91A9CE055000000000001                                                                                                    | Devices Allowed      | 60                  |
| Server Id                                                                                                    | BFEBFBFF000A0655                                                                                                    | Status               | ок                  |
| Registered Name                                                                                                    | PBSSYD23                                                                                                    |                      |                     |
| Authentication Key                                                                                                    | F9BF17BF-EBA4-0A7D-E055-3E7E1FB28E97                                                                                                    |                      |                     |
| Company Name                                                                                                    |                                                                                                    |                      |                     |
| Registered Name                                                                                                    |                                                                                                    |                      |                     |
| Licence Type                                                                                                    | Standard                                                                                                    |                      |                     |
| Registration Key                                                                                                    |                                                                                                    |                      |                     |
| Cancel                                                                                                    | Activate/Verify                                                                                                    | Offline Registration | 1                   |

| Offline Registration |                                                 |                     | ×      |
|----------------------|-------------------------------------------------|---------------------|--------|
| Company Name         | Westmead iPharmacy 123 Download Licence Request | Import Licence file |        |
|                      |                                                 |                     | Cancel |

\*If you do not have or are unable to locate your licence file, please contact Purpose Built Software Support Team.

\*Keep the license file safe as will need to be reloaded upon a reinstall of InStock Server.

# 6. Reference Data

When the **Download Folder** setting is configured correctly and there are reference files in the folder, the service will start loading the reference files. You can see loading progress in the Admin console.

| InStockAdmi                               | in                                                  |             |        |     |          |            |          |   |                                                                                                    |                                                                      |                                                                                                    |                                                                                  |                  |                   | -                     |   | ×              |
|-------------------------------------------|-----------------------------------------------------|-------------|--------|-----|----------|------------|----------|---|----------------------------------------------------------------------------------------------------|----------------------------------------------------------------------|----------------------------------------------------------------------------------------------------|----------------------------------------------------------------------------------|------------------|-------------------|-----------------------|---|----------------|
| PBS                                       | InStock Ac                                          | lmin        |        |     |          |            |          | V | Vestmead iPharm                                                                                                    | nac                                                                  | y 123                                                                                                    |                                                                                  |                  |                   |                       |   | v1.0.22.0      |
| 📕 Dev                                     | vices                                               |             |        |     |          |            | Ĵ        |   | Reference Files Server Logs S                                                                                                    | Sync H                                                               | istory Device Files Sync                                                                                                    | Batch History                                                                    |                  |                   |                       |   |                |
| ID                                        | GUID                                                | Active Auth | Status |     |          |            |          | 1 | Reference Files                                                                                                    | <b>*</b> 91                                                          | Reload All Files                                                                                                    |                                                                                  |                  |                   |                       |   | ខ              |
| Device-1<br>Device-10                     | 8af4f48046b79f82<br>b68d5ba7cfadb44c                |             |        | 0   |          | (i)<br>(i) | ش        |   | File Name                                                                                                    |                                                                      | Last Update                                                                                                    | File Size<br>(KB)                                                                | Total<br>Records | Rocords<br>Loaded | Status                |   | Reload         |
| Device-3                                  | 3781fae0e4a14ac0                                    |             | 1      | 0 🔒 |          | ()         | ŵ        |   | cst_cntr.bxt                                                                                                    |                                                                      | 6/10/2023 10:34 AM                                                                                                    | 15                                                                               | 528              | 520               | Ready                 |   | 44             |
|                                           |                                                     |             |        |     |          |            |          |   | imp_id.txt                                                                                                    |                                                                      | 6/10/2023 10:34 AM                                                                                                    | 8                                                                                | 219              | 219               | Ready                 |   | + <del>)</del> |
|                                           |                                                     |             |        |     |          |            |          | Ш | imp_item.txt                                                                                                    |                                                                      | 3/10/2023 10:34 AM                                                                                                    | 1,064                                                                            | 17,665           | 17,665            | Ready<br>Ready        |   | 4              |
|                                           |                                                     |             |        |     |          |            |          |   | prod uom.txt                                                                                                    | -                                                                    | 6/10/2023 10:34 AM                                                                                                    | 693                                                                              | 20.691           | 20.69             | Ready                 |   | 4              |
|                                           |                                                     |             |        |     |          |            |          |   | product txt                                                                                                    |                                                                      | 6/10/2023 10:34 AM                                                                                                    | 832                                                                              | 10,170           | 10,170            | Ready                 |   | 4              |
|                                           |                                                     |             |        |     |          |            |          |   | str_loc.txt                                                                                                    |                                                                      | 6/10/2023 10:35 AM                                                                                                    | 10                                                                               | 241              | 24                | Ready                 |   | 44             |
|                                           |                                                     |             |        |     |          |            |          | L |                                                                                                    |                                                                      |                                                                                                    |                                                                                  |                  |                   |                       |   |                |
|                                           |                                                     |             |        |     |          |            |          |   | Services                                                                                                    |                                                                      |                                                                                                    |                                                                                  |                  |                   |                       |   | C              |
|                                           |                                                     |             |        |     |          |            |          |   | InStock Server Service                                                                                                    |                                                                      |                                                                                                    |                                                                                  |                  |                   | - I V                 | 0 | 49             |
|                                           |                                                     |             |        |     |          |            |          |   | InStock Data Service                                                                                                    |                                                                      |                                                                                                    |                                                                                  |                  |                   | ✓                     | ۲ | 44             |
|                                           |                                                     |             |        |     |          |            |          |   | InStock Message Service                                                                                                    |                                                                      |                                                                                                    |                                                                                  |                  |                   | <ul> <li>✓</li> </ul> | ۷ | 44             |
|                                           |                                                     |             |        |     |          |            |          |   | InStock File Transfer Service                                                                                                    |                                                                      |                                                                                                    |                                                                                  |                  |                   | ✓                     | 0 | 44             |
|                                           |                                                     |             |        |     |          |            |          |   |                                                                                                    |                                                                      |                                                                                                    |                                                                                  |                  |                   |                       |   |                |
| <                                         |                                                     |             |        |     |          |            | >        |   | Message Log                                                                                                    |                                                                      |                                                                                                    |                                                                                  |                  |                   |                       |   |                |
| Restart                                   | Message Service C                                   | Connected   |        |     | Settings | Lice       | ince     |   | 2023-10-10 10:01:39 From [Devi<br>2023-10-10 10:03:33 From [Devi<br>2023-10-10 10:05:26 From [Devi<br>2023-10-10 10:07:25 From [Devi<br>2023-10-10 10:07:29 From [Devi<br>2023-10-10 10:11:38 From [Devi<br>2023-10-10 10:13:28 From [Devi | ice-3] 1<br>ice-3] 1<br>ice-3] 1<br>ice-3] 1<br>ice-3] 1<br>ice-3] 1 | Fo (Admin) Message (Battery<br>Fo (Admin) Message (Battery<br>Fo (Admin) Message (Battery<br>Fo (Admin) Message (Battery<br>Fo (Admin) Message (Battery<br>Fo (Admin) Message (Battery<br>Fo (Admin) Message (Battery | info sent]<br>info sent]<br>info sent]<br>info sent]<br>info sent]<br>info sent] |                  |                   |                       |   | ^              |
| Registered                                | Сору                                                |             |        |     |          | S          | itandard | 1 | 2023-10-10 10:16:27 From [Devi<br>2023-10-10 10:19:07 From [Devi                                                                                                    | ice-3]                                                               | To [Admin] Message [Battery                                                                                                    | info sent]                                                                       |                  |                   |                       |   |                |
| Licence type Stand<br>for support, please | dard.<br>e contact Purpose Built Software Pty. Ltd. |             |        |     |          |            |          |   | 2023-10-10 10:13:07 Floir [Devi<br>2023-10-10 10:22:03 From [Devi<br>2023-10-10 10:25:19 From [Devi                                                                                                    | ice-3] 1<br>ice-3] 1                                                 | fo [Admin] Message [Battery<br>fo [Admin] Message [Battery                                                                                                    | info sent]<br>info sent1                                                         |                  |                   |                       |   | ~              |

## 6.1 Reload All Reference Files

Reload all files button will initiate re-loading all reference files.

| Reference | Files Server Logs | Sync History Device Files | Sync Batch History |                  |                   |        |        |
|-----------|-------------------|---------------------------|--------------------|------------------|-------------------|--------|--------|
| Refe      | erence Files      | ✤ Reload All Files        |                    |                  |                   |        | Ĵ      |
|           | File Name         | Last Update               | File Size<br>(KB)  | Total<br>Records | Rocords<br>Loaded | Status | Reload |
| •         | cst_cntr.txt      | 6/10/2023 10:34 AM        | 15                 | 528              | 528               | Ready  | -fg    |
|           | imp_id.txt        | 6/10/2023 10:34 AM        | 8                  | 219              | 219               | Ready  | 44     |
|           | imp_item.txt      | 6/10/2023 10:34 AM        | 1,064              | 17,665           | 17,665            | Ready  | 44     |
|           | imp_loc.txt       | 3/10/2023 9:08 AM         | 4                  | 155              | 155               | Ready  | 44     |

## 6.2 Reload a Single File

To reload a single file, use the Reload icon for each row.

| imp_ia.txt   | 6/ 10/2023 10:34 AM | ŏ     | 219    | 219    | кеаду | •7 |
|--------------|---------------------|-------|--------|--------|-------|----|
| imp_item.txt | 6/10/2023 10:34 AM  | 1,064 | 17,665 | 17,665 | Ready | 4  |
|              | 0.40.0000.0.00.414  | 4     | 400    | 466    | n 1   | 1. |

# 7. Setting up your MC33X Device

Your MC33X has pre-installed two apps.

- 1. PBS Launcher App
- 2. InStock App

#### 7.1 PBS Launcher App

PBS Launcher app is designed to provide administrative control access to apps and settings on the device. Launcher app easily limits usage to apps and prevent changes to device settings and lockdown the file system.

If PBS launcher app is not running then find the icon on the device screen and run it.

#### 7.1.1 Setting up Apps

To add apps on the launcher home screen,

Login as Admin user.

| Home         |                |                      |
|--------------|----------------|----------------------|
| PBS          | PBS Launcher   | Enter Admin password |
| InStock      | -Ð Admin Login | password             |
| NU VENE VENE | About          | LOGIN                |
|              |                | CLOSE                |
|              |                |                      |
|              |                |                      |

Select Apps Settings option from the fly menu and select the app(s) you want to add on the home screen and save. You can also mark apps for **Admin Only**, those apps will be available only after logged in as admin (Admin mark will be shown top right on the home screen when logged in and disappeared when logged off).

|                        | Admin | ÷              |                    |               | 8      |                |          |       |
|------------------------|-------|----------------|--------------------|---------------|--------|----------------|----------|-------|
| PBS Launcher           | Admin |                | Apps Installed     | Admin<br>Only | Select | Date           | Home     | Admin |
|                        |       | -              | Contacts           |               |        | PBS<br>InStock | Settings |       |
| 🕒 Admin Logoff         |       | (0)            | VoD                |               |        |                |          |       |
| Apps Setting           |       | PBS<br>InStock | InStock            |               | ~      |                |          |       |
| O Set Default Launcher |       | Μ              | Gmail              |               |        |                |          |       |
| କ୍ତ Add Wifi           |       | <b>tột</b>     | Settings           | <b>~</b>      | ~      |                |          |       |
| About                  |       | Andraid        | ProfileWifiSample1 |               |        |                |          |       |
|                        |       | 4              | Drive              |               |        |                |          |       |

#### 7.1.2 Setting Default Launcher App

To prevent users to access the default android screen, PBS Launcher must be selected as the default launcher app.

To change default launcher app, select the 'Set Default Launcher' option from the fly menu, and select PBS Launcher. To access the default android home screen, you can change it anytime but make sure PBS Launcher is the default when you handover the device to the user.

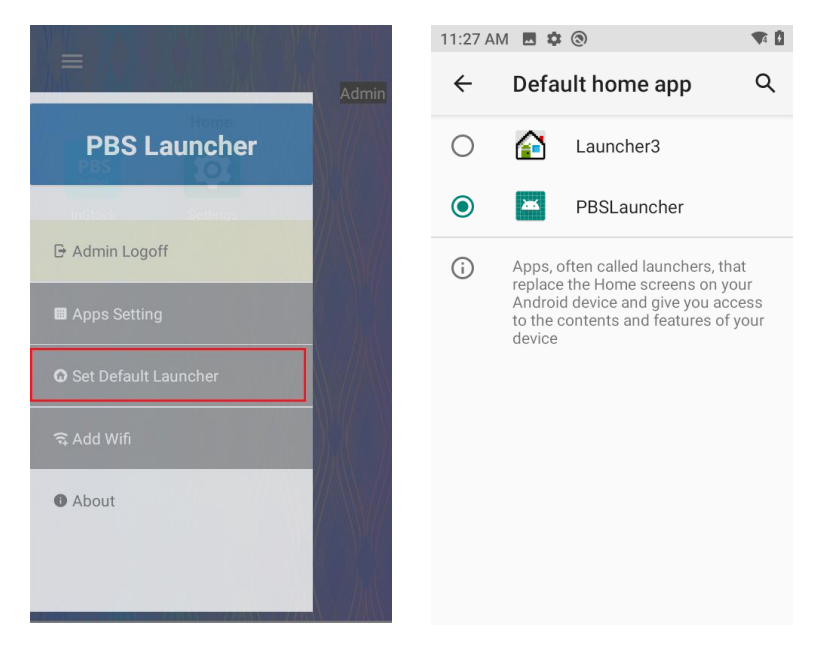

**Note:** After changing PBS Launcher as the default, the device may need to be restarted.

#### 7.2 InStock App

Launch the InStock app on your MC33X by pressing P1 key or tap the InStock app icon on the home screen.

#### 7.2.1 Adding Wi-fi Connection

There are three ways you can add wi-fi connection.

- 1. Using Android Settings app
- 2. Using PBS Launcher option
- 3. Scanning Wi-Fi settings QR code from the InStock app.

For option 1 and 2, you will need to access the Android's Settings app or select Add Wi-fi option from the fly menu. You can achieve this after login as Admin.

# To adding by scanning QR code, in InStock app go to the fly menu and select Utilities->Scan Wi-fi QR code.

On the Admin console application, go to Settings->Device App Settings. Fill the Wi-Fi settings parameters and save, see <u>here</u> for details. After saving the details, you can generate QR code. Now on the device launch the InStock app press and scan it.

After scanning, press the Apply button and you will get to the Wi-Fi PBS Launcher with the pre-filled details. Tap on the Apply and Save button, this will prompt for Admin password if you are not already logged in. Tap Apply and Save button again after login to add the connection. If parameters are correct, the device will be connected to the Wi-Fi. Logoff as admin and press P1 from the device keyboard to get back to the InStock app.

| ← WifiSettingsPage                          | ← Wi-Fi Setting                                          |
|---------------------------------------------|----------------------------------------------------------|
| Scan Wi-Fi QR Code from the Admin<br>Conole | SSID PBS1 Password WPA Mode WPA Mode APPLY AND SAVE BACK |

#### 7.2.2 Configure Server Settings

If there is no server setting on the app then the app will request server settings. You can add it manually by pressing F9 here (or tap on the round fly button) or scan a Settings QR code from the Admin console application.

Adding manually. IP Address detail can be found in the InStock Admin console settings tab.

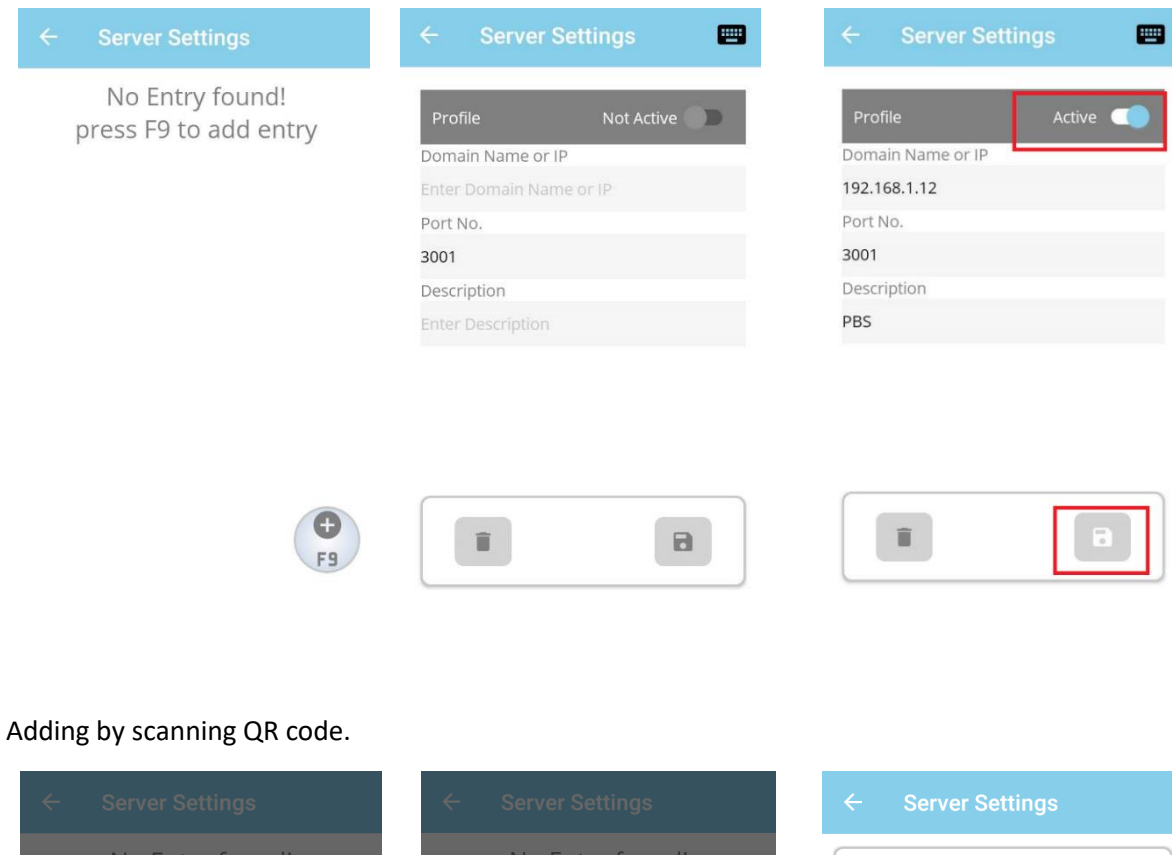

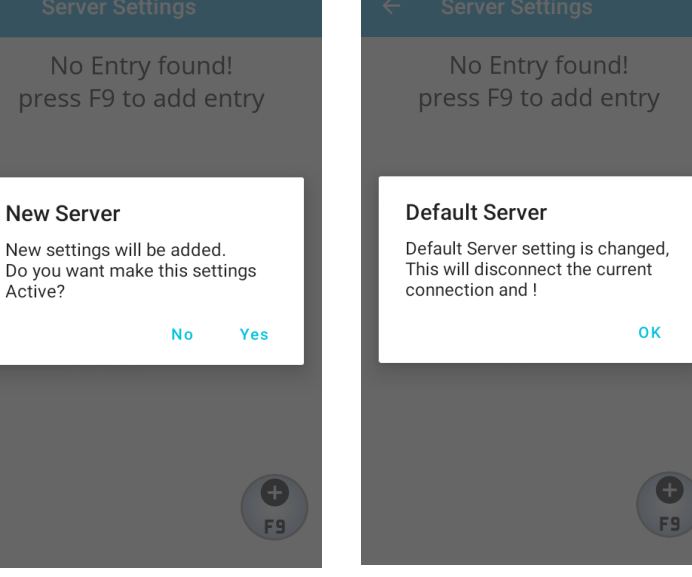

| ← Server Settings    |   |
|----------------------|---|
| 192.168.1.52<br>3001 | ~ |
| 192.168.1.52<br>3001 |   |
|                      |   |

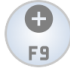

**Note**: At least one setting must be active or default to connect the backend server.

Go to the home screen and **Not Authorized** message will be shown. Go the Data Sync menu and sync data from the option 1.

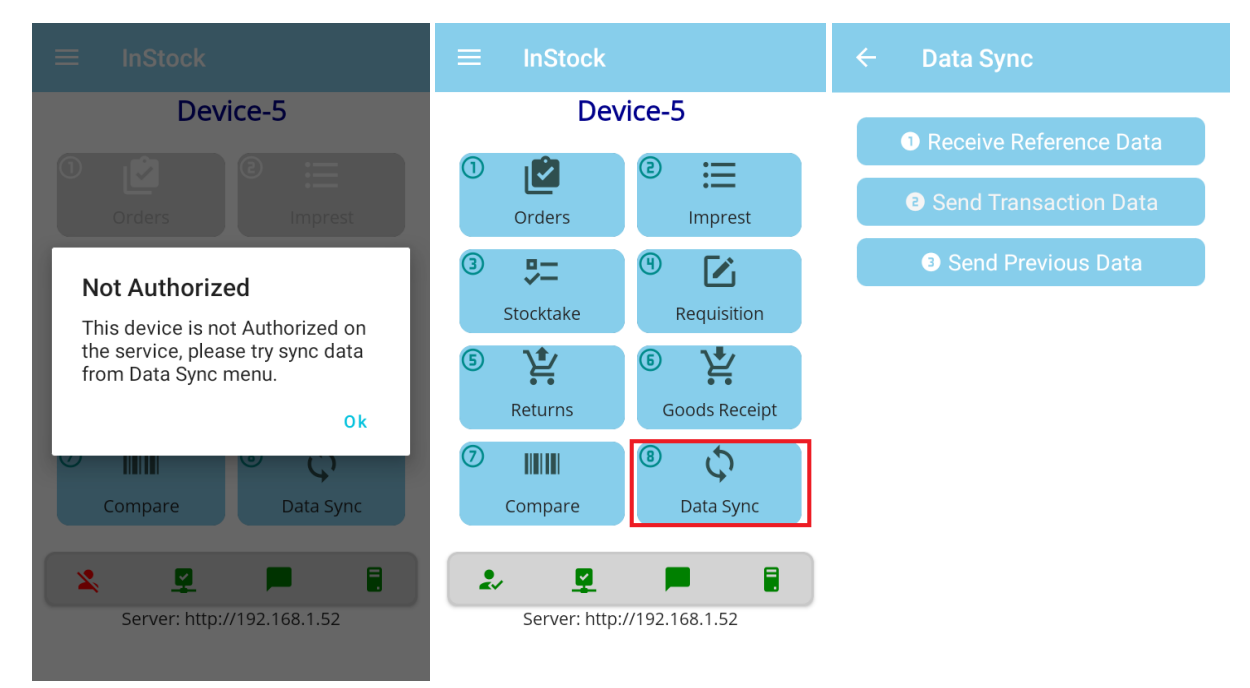

Mark server profile as Active and save changes. Navigate to home screen using the back icon.

#### 7.2.3 Settings Device Name

By default, each device will get a name **Device-1**. It may change when the device is registered with the Admin console/Server and the name was already occupied by another device.

#### 7.2.4 Check Server Connectivity

You can check server ports connectivity on the device from Utilities>Network Tools, if needed.

| ← Network Tools   |              |              |  |
|-------------------|--------------|--------------|--|
| IP Address        | 192.168.1.52 | ~            |  |
| Server Port       | 3001         | $\checkmark$ |  |
| Message Port      | 80           | $\checkmark$ |  |
| File Trasfer Port | 5001         | ~            |  |
| Check Ports       |              |              |  |

#### 7.2.5 Download Reference Data

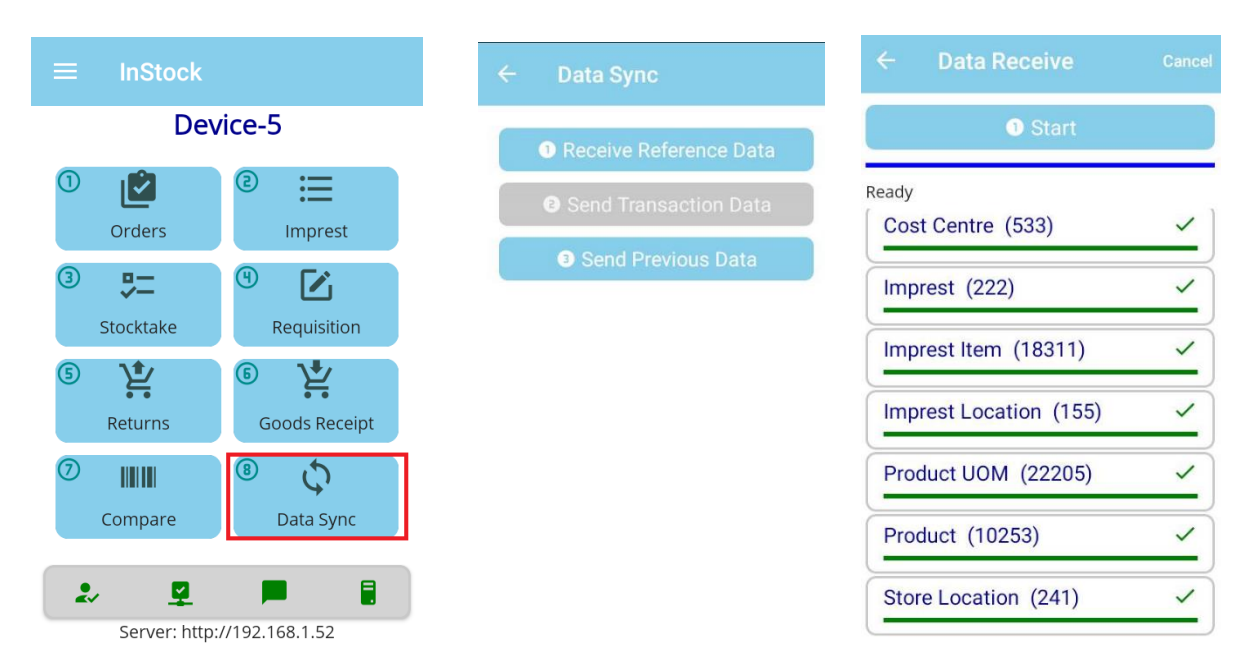

From the main screen, select 8. Data Sync, 1. Receive Reference Data, 1. Start.

Setup is complete.

#### 7.3 Advance Wi-Fi Security

Zebra MC33xx devices support WPA3 Wi-Fi Security.

WPA3 is the next generation of Wi-Fi security, enabling robust authentication and increased cryptographic strength.

WPA3 offers the following features:

- Does not allow outdated protocols.
- Requires use of Protected Management Frames (PMF).
- Backwards compatible with WPA2.
- Supports the following authentication modes:
- WPA3-Personal Uses simultaneous authentication of equals (SAE)
- WPA3-Enterprise
- Enhanced Open Based on opportunistic wireless encryption (OWE). Note that this is a separate WiFi Alliance certification program and not WPA3.

#### 7.3.1 WPA3-Personal (SAE)

WPA3-Personal uses the Simultaneous Authentication of Equals (SAE) protocol, replacing WPA2-Personal with Pre-shared Key (PSK). SAE is a variant of the Dragonfly protocol which uses a password authenticated key exchange based on zero knowledge proof. In SAE, passwords are used to determine a secret element in the negotiated group, called a password element (PWE). SAE is resistant to offline dictionary attacks.

WPA3-Personal (SAE) has the following modes:

- WPA3-SAE Mode Devices can only use WPA3-SAE mode and PMF is always required. Information is secured using discrete logarithm cryptography.
- WPA3-SAE Transition Mode Provides backward compatibility for devices using WPA2. The access point (AP) uses WPA3-SAE Transition Mode to enable both WPA2-PSK and WPA3-SAE at the same time on a single basic service set (BSS).

WPA (version 1) cannot be used and is not supported on the same BSS as WPA3-SAE. WEP and TKIP cannot be used and are not supported by WPA2-PSK when used on the same BSS as WPA3-SAE.

#### 7.3.2 WPA3-Enterprise

WPA3-Enterprise is based on WPA2-Enterprise but requires Protected Management Frames (PMF) and does not allow outdated WEP and TKIP protocols. WPA3-Enterprise 192-bit Mode requires support for GCMP-256 and SHA384 ciphers.

WPA3-Enterprise has following modes:

• WPA3-Enterprise only Mode - PMF is always required. WPA3-Enterprise devices negotiate PMF when connecting to an AP using WPA3-Enterprise only mode.

- WPA3-Enterprise Transition Mode Provides backward combability for devices using WPA2-Enterprise. The access point uses WPA3-Enterprise Transition Mode to enable both WPA2-Enterprise and WPA3Enterprise at the same time on a single basic service set (BSS). WPA3-Enterprise devices negotiate PMF when connecting to an AP using WPA3-Enterprise transition mode.
- WPA3-Enterprise 192-bit Mode PMF is set to required when WPA3-Enterprise 192-bit Mode is used by a client station (STA). The only 802.1X Authentication allowed is EAP-TLS.

To Configure advance Wi-Fi network, exit the InStock App and login as an admin on the launcher app. Launch the Settings app, if you don't see Settings app icon on the home screen, then please check <u>here</u> how to add apps on the launcher screen.

Please refer to the <u>Zebra WPA3 guide</u> for the steps how to add WPA3 network on the MC33xx device.

## 8. Minimum System Requirements

#### 8.1 Admin Console

**Operating System** 

Windows 10 x64 October 2020 Update (version 20H2)

Windows 11 x64

**Dot Net Framework** 

- .NET Framework 4.8.1
- .Net core 3.1.1

**Open Ports** 

| Service Name    | Default Port |
|-----------------|--------------|
| Server Service  | 3001         |
| Data Service    | 3002         |
| Message Service | 3003         |
| File Service    | 5001         |

#### 8.2 InStock App (Android)

Device/Scanner Supported:

Zebra MC33xx

**Operating System Supported:** 

Android 10+

Connectivity Supported:

Ethernet connection (via Ethernet cradle)

Hardware Wireless LAN capabilities:

| Radio                   | IEEE 802.11 a/b/g/n/ac/d/h/i/r/k/v1/w/mc1; Wi-Fi™<br>certified; IPv4, IPv6, 2x2 MU-MIMO                                                                                                    |
|-------------------------|----------------------------------------------------------------------------------------------------|
| Data Rates              | 5GHz: 802.11a/n/ac — up to 866.7 Mbps<br>2.4GHz: 802.11b/g/n — up to 300 Mbps                                                                                                    |
| Operating Channels      | Channel 1-13 (2412-2472 MHz):<br>1,2,3,4,5,6,7,8,9,10,11,12,13<br>Channel 36-165 (5180-5825 MHz): 36,40,44,48,52<br>56,60,64,100,104,108,112,116,120,124,128,132,136,1<br>40,144,149,153,157,161,165<br>Channel Bandwidth: 20, 40, 80 MHz<br>Actual operating channels/ frequencies and<br>bandwidths depend on regulatory rules and<br>certification agency. |
| Security and Encryption | Channel 1-13 (2412-2472 MHz):<br>1,2,3,4,5,6,7,8,9,10,11,12,13<br>Channel 36-165 (5180-5825 MHz): 36,40,44,48,52<br>56,60,64,100,104,108,112,116,120,124,128,132,136,1<br>40,144,149,153,157,161,165<br>Channel Bandwidth: 20, 40, 80 MHz<br>Actual operating channels/ frequencies and<br>bandwidths depend on regulatory rules and<br>certification agency. |
| Certifications          | WFA (802.11n, WMM-PS, 801.11ac, PMF);<br>WiFi Direct WMM-AC, Voice Enterprise                                                                                                    |
| Fast Roam               | PMKID caching; Cisco CCKM; 802.11r; OKC                                                                                                    |